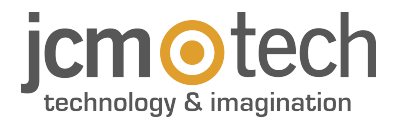

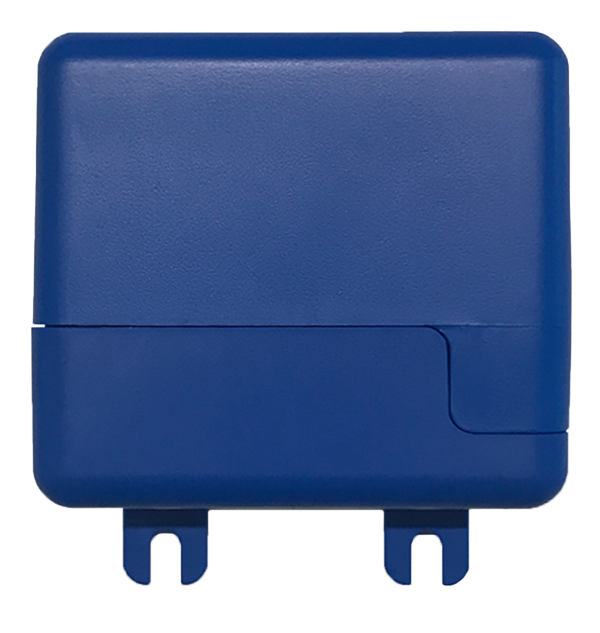

## HONOARELAY Manuel de l'utilisateur

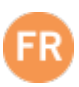

| Consignes importantes de sécurité                              | 3 |
|----------------------------------------------------------------|---|
| Utilisation de l'appareil                                      | 3 |
| Introduction                                                   | ŀ |
| Description générale                                           | 1 |
| Prestations                                                    | 5 |
| Installation                                                   | 1 |
| Connexion                                                      | 7 |
| Électroserrure ou ventouses                                    | 3 |
| Configuration                                                  | ) |
| Connexion Internet                                             | 9 |
| Configuration avec cloudAssistant                              | ) |
| Mise en service de l'appareil                                  | 9 |
| Mise en service de groupes et d'utilisateurs 13                | 3 |
| Configuration des relais et assignation des horaires de trafic | 5 |
| Configuration d'horaires de groupes12                          | 7 |
| Administration: Honoa                                          | 8 |
| Événements                                                     | ) |
| Mode de fonctionnement                                         | ) |
| Contrôle à distance via cloudAssistant                         | ) |
| Vérification 21                                                | I |
| Comportement des LED                                           | 1 |
| Notes                                                          | 2 |
| Données techniques                                             | ŀ |
| Données réglementaires                                         | ŀ |
| Déclaration de conformité UE                                   | 1 |

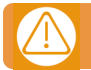

## Débrancher l'alimentation quand vous procédez à l'installation ou à la réparation de l'appareil.

Conformément à la directive européenne basse tension, on informe des exigences suivantes :

- Pour les appareils branchés en permanence, un dispositif de connexion facilement accessible devra être intégré au câblage.
  Ce système ne doit être installé que par un personnel qualifié possédant une expérience dans les portes de garage automatiques et une connaissance des règles européennes sur le sujet.
- Le manuel d'utilisation de cet appareil devra toujours demeurer en possession de l'utilisateur.

### Utilisation de l'appareil

Cet appareil est conçu pour l'automatisation de portes de garage selon la description générale. Il n'est pas garantie pour des utilisations autres. Le fabricant se réserve le droit de modifier les caractéristiques techniques des appareils sans préavis. Aucune responsabilité ne peut être acceptée pour les erreurs et fautes d'impression.

## Introduction

### Description générale

HONOARELAY est un récepteur Bluetooth connecté à Internet que l'on active à l'aide de l'application mobile Honoa de JCM Technologies, S.A..

Ouvrez votre porte avec le téléphone portable via Bluetooth ou à distance grâce à cette solution 100 % compatible avec les systèmes de contrôle d'accès déjà installés, en gardant le contrôle de l'installation.

Associé à **cloud**Assistant, HONOARELAY permet de gérer les autorisations des utilisateurs de l'APPLICATION HONOA, ainsi que de vérifier le fonctionnement de la porte depuis le bureau et de manière instantanée, évitant ainsi des déplacements inutiles pour vérifier des installations qui fonctionnent correctement.

Le dispositif peut fonctionner sans connexion Internet, mais celle-ci est nécessaire pour certaines fonctions.

Une connexion Internet est requise pour les éléments suivants :

- Configuration du dispositif depuis cloudAssistant:
- Réglage et assignation de plages horaires avec calendrier annuel des jours fériés
- Consultation de l'état des entrées depuis cloudAssistant
- Lecture d'événements depuis cloudAssistant
- Activation à distance du dispositif depuis l'APPLICATION HONOA

Aucune connexion Internet n'est nécessaire pour les éléments suivants :

- Configuration du dispositif depuis cloudAssistant:
  - Nom du dispositif qui s'affiche dans l'APPLICATION HONOA
  - Nom du relais qui s'affiche dans l'APPLICATION HONOA
  - Activation des entrées et leur configuration
- Assistant Attribuer et retirer les autorisations d'accès depuis cloud Assistant aux utilisateurs d'HONOA
- Désactivation de l'ouverture à distance sur HONOA depuis cloudAssistant
- Désactivation du mode mains libres Bluetooth sur HONOA depuis cloud Assistant

Toute modification des autorisations ou de la configuration dans **cloud**Assistant est automatiquement mise à jour dans l'application HONOA.

Pour le bon fonctionnement de l'APPLICATION HONOA sur le portable, des autorisations sont notamment nécessaires pour l'utilisation des données mobiles ou WiFi, la localisation et l'exécution en arrière-plan.

L'application ne nécessite pas de connexion Internet lors de l'activation de la porte.

La configuration s'effectue via cloud Assistant (v4 ou supérieure) par le biais d'une connexion Internet (Wifi).

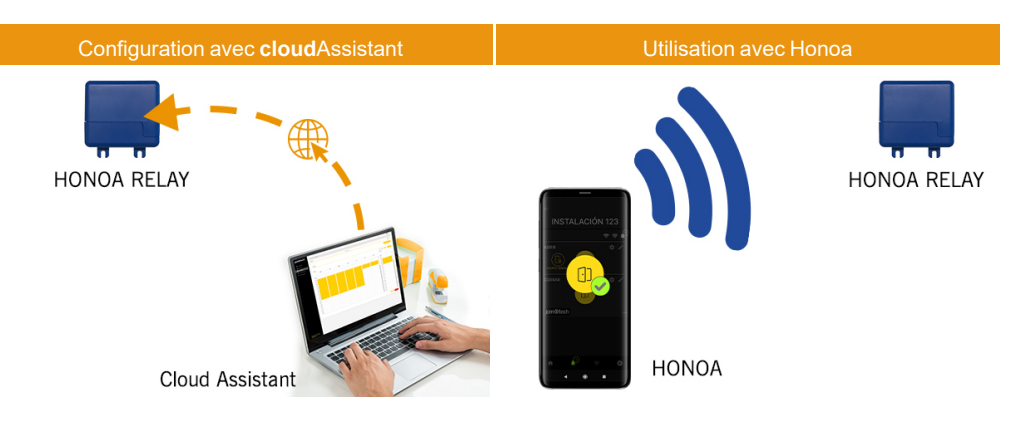

## Prestations

Alimentation : l'appareil est alimenté par une tension de ligne à 12/24Vdc. Il est également doté d'un fusible de protection à réarmement automatique.

Sortie relais : l'appareil dispose de 2 sorties de relais à contact ouvert. Ces sorties peuvent être programmées à activer depuis l'application mobile Honoa. De même, ces relais peuvent être activés à distance et en temps réel depuis **cloud**Assistant.

Entrées fins de course : l'appareil dispose de 2 entrées pour la connexion de 2 fins de course NC destinées au suivi de l'état de la porte (ouverte/fermée).

Module récepteur Bluetooth : l'appareil est muni d'un module récepteur Bluetooth pour l'ouverture de la porte en mode mains libres via le téléphone portable et l'application HONOA. L'activation du mode mains libres (Fonction BETA) peut être annulée pour tous les utilisateurs depuis **cloud**Assistant.

Module WiFi : l'appareil intègre un module de communication WiFi pour la connexion Internet et l'ouverture à distance par téléphone portable avec l'application HONOA. L'ouverture à distance peut être annulée pour tous les utilisateurs depuis cloudAssistant.

Utilisateurs : jusqu'à 5000 utilisateurs gérés par cloud Assistant.

Événements : jusqu'à 2000 événements peuvent être interrogés avec cloudAssistant. Service d'expansion à 5 000 événements disponible.

Statistiques et informations sur l'utilisation : depuis cloudAssistant, vous pouvez consulter graphiquement et par jour le nombre d'activations de relais, les utilisateurs acceptés et rejetés, les événements d'ouverture et de fermeture de porte ainsi que la consommation de données, entre autres.

Voyants lumineux : l'appareil est doté de 3 voyants lumineux LED « ST », « NW », « IN » pour indiquer l'état de la connexion à cloud Assistant.

#### **Plus d'informations**

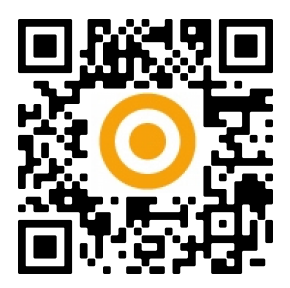

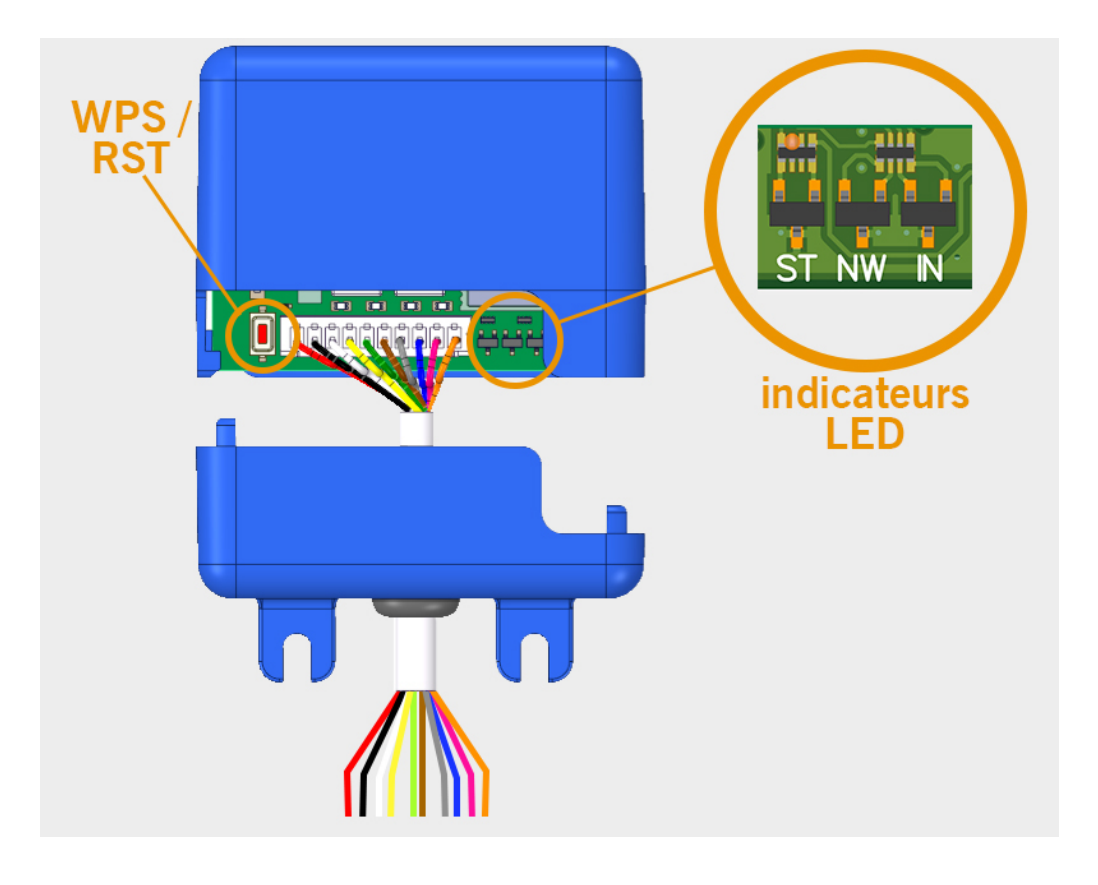

## Installation

# L'étiquette contenant le numéro de série et le Clé d'activation nécessaire à la configuration de l'appareil se trouve au dos du dispositif.

Fixez la partie inférieure du boîtier au mur à l'aide des vis ou de l'adhésif Velcro fournis avec l'appareil. Une fois installé, connectez l'appareil.

### Connexion

Schéma d'installation d'HONOARELAY avec configuration des entrées pour la surveillance de l'état de la porte au moyen de fins de course.

ENTRÉE ALIMENTATION : Alimentation à 12/24 Vcc Sortie R1 : RELAIS Canal 1. Contact libre de potentiel Sortie R2 : RELAIS Canal 2. Contact libre de potentiel

- Caractéristiques des relais de sortie (pour charge résistive) :
- Courant maximum : 2A
- Puissance maximale : 60 W / 62,5 VA
- Tension maximale : 24 V ca/cc

## Entrée IN1 : entrée de suivi pour contact NC

#### Entrée IN2 : entrée de suivi pour contact NC

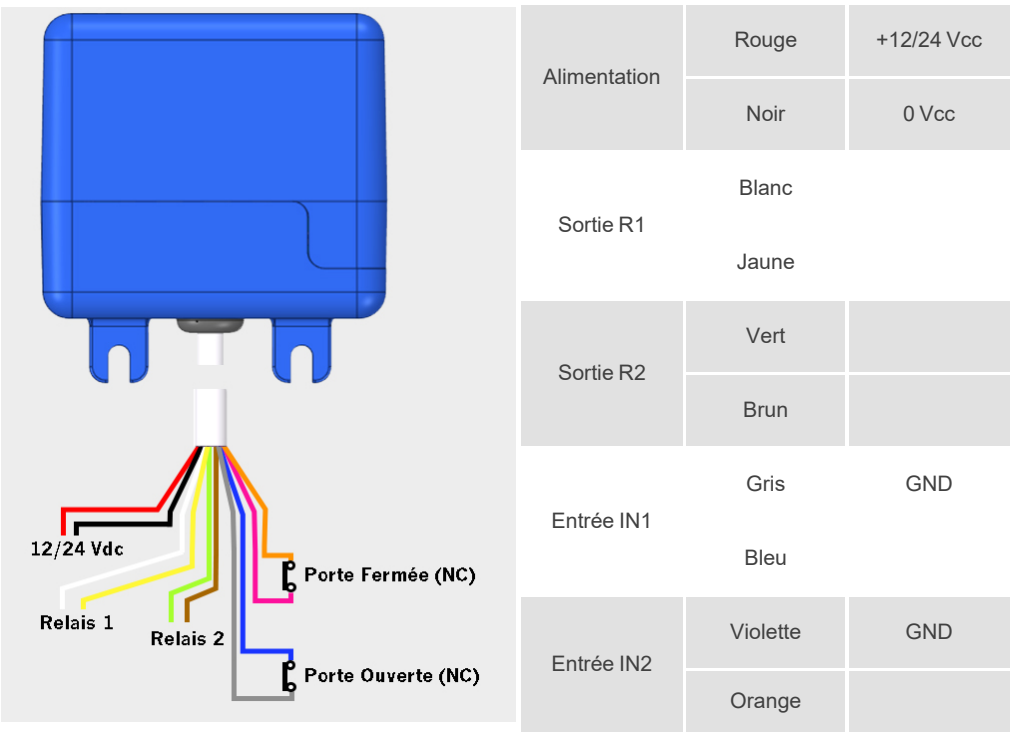

## Électroserrure ou ventouses

Les relais peuvent commuter jusqu'à 2A de charges résistives. Le nombre de manœuvres dépend du type et des caractéristiques des charges.

Avec des charges résistives, vous pouvez atteindre 1 000 000 manœuvres avec des charges de 30 W.

Charges inductives en courant continu (CC) : 30W / 30Vdc / 1A -> 500000 manœuvres. Il est nécessaire de prévoir une diode (1N4007) en parallèle avec une électroserrure ou des ventouses.

Exemple de connexion sur le relais 1 :

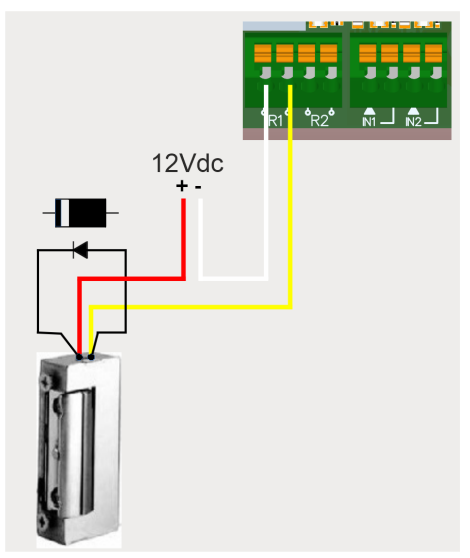

Charges inductives en courant alternatif (CA) : 30Va / 30Vac / 1A -> 750000 manœuvres. Il est nécessaire de prévoir une varistance (V68ZA2) en parallèle avec une électroserrure ou des ventouses. Exemple de connexion sur le relais 1 :

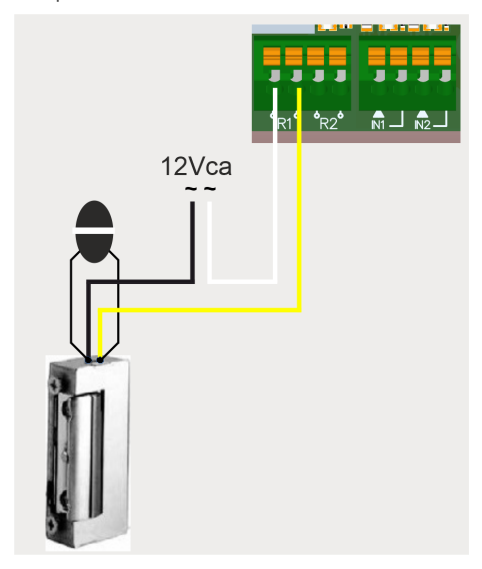

Si vous utilisez des ventouses, le type de relais doit être « Normalement fermé » (voir : « Configuration des relais et assignation des horaires de trafic »).

La diode ou la varistance doit être connectée le plus près possible de l'électroserrure ou de la ventouse.

## Configuration

### **Connexion Internet**

L'appareil doit être connecté à Internet pour pouvoir être configuré, mais il ne nécessite pas de connexion pour fonctionner. Alors que l'appareil est sous tension, vérifiez que le voyant LED ST clignote en vert et que le voyant LED NW clignote en rouge. Dans le cas contraire, maintenez enfoncé le bouton WPS / RST pendant environ 10 secondes (relâchez-le dès que le voyant ST est vert fixe et le voyant NW rouge fixe).

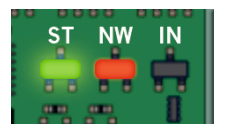

Si vous ne trouvez pas le bouton WPS / RST ni les voyants LED, consultez l'image de la page 6.

Sur votre téléphone portable ou ordinateur, connectez-vous au réseau HONOARELAY\_0000000000. « 000000000 » désigne le numéro de série de l'appareil (vous le trouverez sur l'étiquette située au dos du dispositif).

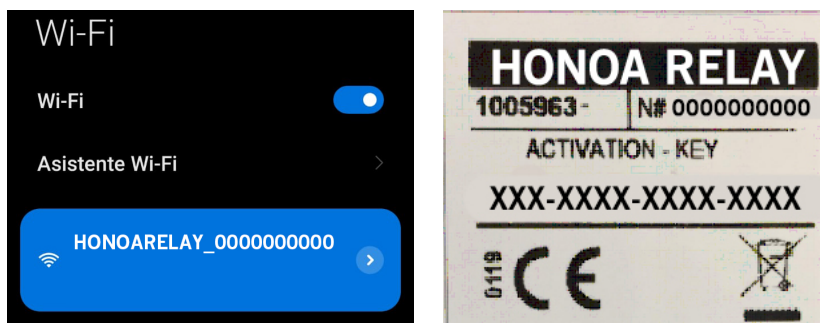

Configurez la connexion HONOARELAY\_0000000000 : le site Internet de configuration s'affiche directement (dans le cas contraire, accédez à 192.168.4.1 dans votre navigateur) :

Sélectionnez le Wi-Fi (le signal doit être Good ou Poor pour un fonctionnement optimal), puis saisissez le mot de passe de votre connexion Wi-Fi et cliquez sur « Save ».

| Scan            |      |
|-----------------|------|
| WiFi 4815162342 | Good |
| Bar Quick WiFi  | Good |
| DONTSTOLEMYWIFI | Poor |
| freeWiFi        | Bad  |
| SSID            |      |
| password        |      |
|                 |      |
|                 |      |

Attendez que les trois voyants LED passent au vert fixe, indiquant que la connexion au réseau Wi-Fi s'est réalisée correctement. Cette opération peut prendre jusqu'à une minute.

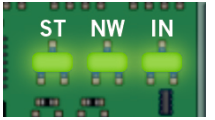

## Configuration avec **cloud**Assistant

#### Mise en service de l'appareil

Une fois l'équipement correctement installé, il doit être configuré :

- 1. Allez sur cloud Assistant :https://cloudassistantv4.jcm-tech.com/login et connectez-vous.
- 2. Ajouter une installation (bouton orange situé dans le coin inférieur droit).

| jc                          | :m©tech                                        | Chercher | <u>Q</u> |                                             | <b>A 2 0</b>             |
|-----------------------------|------------------------------------------------|----------|----------|---------------------------------------------|--------------------------|
| 8                           | Dashboard<br>Installations                     |          |          |                                             | Filtres 🛩 🗄              |
|                             | Poubelle<br>Des horaires<br>Groupes universels |          |          | Aucun contenu disponible pour cette annonce |                          |
| © 202                       | Administration                                 |          |          |                                             |                          |
| Condi<br>d'utilis<br>Versio | ation<br>n 4.4.1                               |          |          |                                             | Ajouter une installation |

3. Remplissez les champs. Sauvegarder.

| Installations /              |                               |                        |                       |
|------------------------------|-------------------------------|------------------------|-----------------------|
| Créer une installation       |                               |                        |                       |
| Nom *<br>Installation 123    | Contact<br>Contact 123        | Téléphone<br>555 - 123 | Identifiant unique    |
| Adresse *<br>Adresse 123     | Code postal<br>123            | Ville *<br>Ville 123   | Pays *<br>Pays 123    |
| Prochaine date d'entretien * | Utiliser le code installateur |                        |                       |
| commentaires                 |                               |                        |                       |
|                              |                               |                        |                       |
|                              |                               |                        |                       |
|                              |                               |                        | Sauvegarder Retourner |

Les noms de l'installation et de la ville s'affichent dans L'application HONOA :

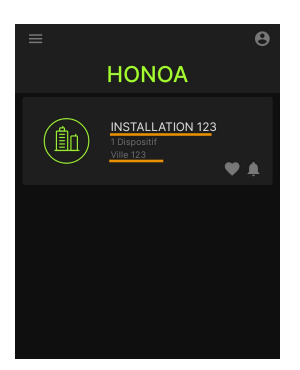

4. Équipements -> Ajouter de l'équipement (bouton orange situé dans le coin inférieur droit).

|   | tallations / Installation 123 / Éc | quipements  |               |                |                  |            |                         |
|---|------------------------------------|-------------|---------------|----------------|------------------|------------|-------------------------|
| • | Installation 123                   | Adresse 123 |               | Ville 123      |                  |            | Ø₽B×ē≘^                 |
|   |                                    | INFORMATION | ÉQUIPEMENTS   | GROUPES        | ÉVÉNEMENTS       | HISTORIQUE |                         |
|   |                                    | •           | Aucun contenu | disponible pou | ir cette annonce |            |                         |
|   |                                    |             |               |                |                  |            |                         |
|   |                                    |             |               |                |                  |            | Ajouter de l'équipement |

5. Saisissez un nom pour le dispositif et sélectionnez HONOADOOR. Sauvegarder.

| allations / Installation 123 / Équipements / Nouvel équip | pement                  |             |
|-----------------------------------------------------------|-------------------------|-------------|
| r de l'équipement                                         |                         |             |
| Nom *<br>HONOA RELAY                                      | Dispositif * HONOARELAY |             |
|                                                           | Sauvegarde              | r Retourner |

Le nom du dispositif s'affiche dans l'APPLICATION HONOA :

|                                                        | RELAY                      |
|--------------------------------------------------------|----------------------------|
| <b>jcm⊙</b> tech                                       | \$♥ <b>≜</b>               |
|                                                        | ATION 123<br>E 123         |
| PLUS DE FONCTIONS<br>DEMANDER<br>UN NOUVEL<br>EMETTEUR | S<br>BLOQUER<br>L'ÉMETTEUR |
| Assis                                                  | tance                      |

 Saisissez le Clé d'activation (trouvé sur l'étiquette de l'appareil). Sélectionner le Fuseau horaire correspondant et affecter les noms et modes de fonctionnement aux entrées. Sauvegarder. Les noms affectés aux entrées sont les mêmes que ceux qui s'affichent à l'option « État distance » (voir : Mode de fonctionnement).

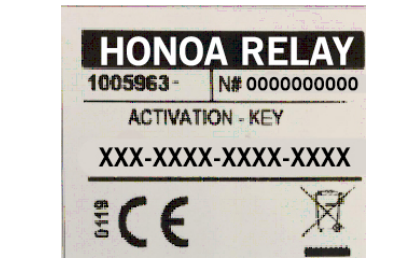

| om ^<br>IONOA RELAY |                 |                |            | UISPOSIII *<br>HONOARELAY                                              |   |  |  |
|---------------------|-----------------|----------------|------------|------------------------------------------------------------------------|---|--|--|
| Paramètres          | Relais          | Groupes        | Événements |                                                                        |   |  |  |
| Clé d'activatio     | n               |                |            | XXXX-XXXX-XXXX-XXXX                                                    | 1 |  |  |
| L'utilisation de    | données         |                |            | Haute                                                                  |   |  |  |
| Fuseau horair       | e               |                |            | Europe/Paris                                                           |   |  |  |
| HONOA Perm          | ettre l'ouverti | ure à distance |            | Oui                                                                    |   |  |  |
| HONOA Perm          | ettre le mode   | mains libres   | Bluetooth  | Oui                                                                    |   |  |  |
| Nom d'entrée        | 1               |                |            | Porte Ouverte                                                          |   |  |  |
| Mode d'entrée       | e 1             |                |            | [Porte 1] Interrupteur de fin de course d'ouverture normalement fermé  | 1 |  |  |
| Nom d'entrée        | 2               |                |            | Porte Fermée                                                           |   |  |  |
| Mode d'entrée       | 2               |                |            | [Porte 1] Interrupteur de fin de course de fermeture normalement fermé |   |  |  |
|                     |                 |                |            |                                                                        |   |  |  |

### Le Clé d'activation et le Fuseau horaire sont les seuls champs obligatoires pour permettre la mise en service d'utilisateurs.

!

Sur cet écran, vous pouvez activer les options **Permettre l'ouverture à distance** et **Permettre le mode mains libres Blue**tooth pour les utilisateurs d'HONOA, qui sont activées par défaut.

Pour l'ouverture à distance, il est nécessaire que l'appareil soit connecté à Internet.

### Mise en service de groupes et d'utilisateurs

1. Groupes -> Ajouter (bouton orange situé dans le coin inférieur droit).

| HON | OA RELAY             |        |            |                     |                            |         | <u>~</u>    | n = ∎ i • |
|-----|----------------------|--------|------------|---------------------|----------------------------|---------|-------------|-----------|
| -   | Nom *<br>HONOA RELAY |        |            |                     | Dispositif *<br>HONOARELAY |         |             |           |
|     | Paramètres           | Relais | Groupes    | Événements          |                            |         |             |           |
|     |                      |        | Nom        |                     |                            | Actions |             | *         |
|     |                      |        |            |                     |                            |         |             | *.        |
|     |                      |        |            |                     |                            |         | Sauvegarder | Retourner |
|     |                      |        |            |                     |                            |         |             | +         |
|     |                      |        | n ot la Do | cription Sauvogardo | ٣                          |         |             |           |

Indiquez le Nom et la Description. Sauvegarder.

| Créer un groupe d'installation |                                                          |
|--------------------------------|----------------------------------------------------------|
| Nom *<br>Groupe 1              | La description<br>Description 1<br>Sauvegarder Retourner |

3. Activez les relais en sélectionnant n'importe lequel des canaux. HONOA active les relais. Arrière.

| Installation | ns / Installation 123 / Grou | pes / Groupe 1 / Configuration |         |
|--------------|------------------------------|--------------------------------|---------|
| Relais       | Des horaires                 |                                |         |
|              |                              | Groupe 1                       |         |
|              |                              | HONOA RELAY                    |         |
|              |                              |                                | Arrière |

## S'il s'agit d'un groupe doté d'appareils à émetteurs, les canaux sélectionnés correspondent au fonctionnement prévu de l'émetteur.

#### 4. Depuis l'écran du groupe : choisissez l'option Ajouter un utilisateur pour ajouter des utilisateurs HONOA.

|           |            |                       | UTILISATE | URS INF     | ORMATION       |   |           |             |          |
|-----------|------------|-----------------------|-----------|-------------|----------------|---|-----------|-------------|----------|
| Disponibl | e - Réserv | vé () Utilisé ()      |           |             |                |   |           |             |          |
|           | FOBS /     | Courrier électronique | Nom       |             | Nom de familie | : | Téléphone | :           |          |
|           |            | ٩                     |           | Q           |                | ٩ |           | Q           |          |
|           |            |                       | Aucune    | donnée disp | onible.        |   |           |             |          |
| H 4 1     | • •        |                       |           |             |                |   |           | 0 - 0 sur 0 | éléments |
| 1         |            |                       |           |             |                |   |           |             |          |

 Remplissez les champs avec les informations de l'utilisateur. Accepter. Les différents utilisateurs doivent fournir l'adresse électronique de leur compte Honoa.

| mathieu@clement.com       | Mathieu                |  |
|---------------------------|------------------------|--|
| Nom de familie<br>Clément | Téléphone<br>987654321 |  |
|                           |                        |  |

# Une fois qu'un utilisateur est mis en service sur cloudAssistant, il obtient automatiquement l'accès à l'installation avec l'application Honoa.

6. Cliquez sur « Nom de l'installation » dans la barre supérieure grise pour aller à l'installation.

|            |            |                            |   | UTILISATEURS | INF | FORMATION      |     |           |          |            |
|------------|------------|----------------------------|---|--------------|-----|----------------|-----|-----------|----------|------------|
| Disponible | e – Réserv | é 0 Utilisé <mark>0</mark> |   |              |     |                |     |           |          |            |
|            | FOBS /     | Courrier électronique      | ÷ | Nom          | +   | Nom de familie | 1   | Téléphone | :        |            |
|            |            |                            | ٩ |              | ٩   |                | ۹ _ |           | Q        |            |
|            | 0          | mathieu@clement.com        |   | Mathieu      |     | Clément        | 9   | 987654321 |          | Ť.         |
| н н 1      | F F        |                            |   |              |     |                |     |           | 1 - 1 su | 1 éléments |
| 5          |            |                            |   |              |     |                |     |           |          |            |

#### 7. Équipments -> Enregistrer le configuration.

...

|    | stallations / Installation 12 | 3 / Équipements |           |         |                              |
|----|-------------------------------|-----------------|-----------|---------|------------------------------|
| -6 | Installation 123              | Adresse 123     | Ville 123 |         | 奈ጶ ₽ ≍ @ ≘^                  |
|    |                               | INFORMATIO      |           | GROUPES | Enregistrer la configuration |
|    | HONOA RELAY                   |                 |           |         | 🗠 🗢 🏚 🖬 🕶                    |
| _  |                               |                 |           |         |                              |

# À chaque modification d'un quelconque paramètre de l'appareil, il convient d'enregistrer la configuration.

Il n'est pas nécessaire de cliquer sur Enregistrer la configuration pour mettre à jour les autorisations des utilisateurs HONOA.

### Configuration des relais et assignation des horaires de trafic

Depuis l'écran « Relais » de l'appareil :

| Information        | Paramètres | Relais | Émetteurs | Groupes | Événem | ents                                   |                                                                 |   |                                |                                                                                    |                        |
|--------------------|------------|--------|-----------|---------|--------|----------------------------------------|-----------------------------------------------------------------|---|--------------------------------|------------------------------------------------------------------------------------|------------------------|
| Relais 1<br>OUVRIF | ł          |        |           |         |        | Type de relais 1<br>Normalement ouvert | Temps d'activation relai 1<br>1<br>Temps de retard relai 1<br>0 | 5 | Horaire d'activation maintenue | Horaire d'activation personnalisé<br><br>Temps d'ouverture de porte personnal<br>5 | isé<br>s               |
| Relais 2<br>FERMEI | R          |        |           |         |        | Type de relais 2<br>Normalement ouvert | Temps d'activation relai 2<br>1<br>Temps de retard relai 2<br>0 | 5 | Horaire d'activation maintenue | Horaire d'activation personnalisé<br>                                              | sé<br>s<br>Sauvegarder |

- Relais X : affecter un nom au relais
- Sélectionneur : habiliter/déshabiliter le relais
- Type de relais X : normalement ouvert/normalement fermé
- Temps d'activation relai X : permet de configurer le temps pendant lequel le relais est maintenu actif (1 seconde par défaut)
- Temps de retard relai X : permet de configurer le temps nécessaire avant l'activation du relais (O seconde par défaut)
- Horaire d'activation maintenue : le relais s'activera automatiquement, selon l'horaire hebdomadaire assigné. Sans horaire affecté, le relais fonctionnera normalement.
- Horaire d'activation personnalisé : le délai d'activation passera de 1 seconde au délai sélectionné dans « Temps d'ouverture de porte personnalisé » selon l'horaire hebdomadaire affecté. Sans horaire affecté, le relais fonctionnera normalement.
- Temps d'ouverture de porte personnalisé : temps en secondes

Pour le fonctionnement de l'horaire et des délais d'activation, il est nécessaire que l'appareil soit connecté à Internet.

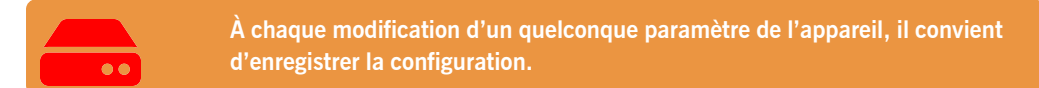

Les noms du relais s'affichent dans l'APPLICATION HONOA :

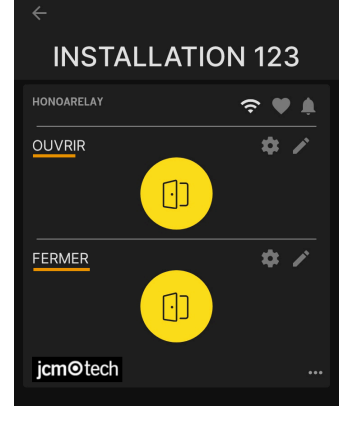

### Configuration d'horaires de groupes

Depuis l'écran « Configuration » de groupes :

|            |         |                       | UTILISATE | EURS INI | FORMATION      |   |           |           |           |   |
|------------|---------|-----------------------|-----------|----------|----------------|---|-----------|-----------|-----------|---|
|            |         |                       | 0         |          |                |   |           |           |           |   |
| Disponible | - Réser | vé 0 Utilisé 0        |           |          |                |   |           |           |           |   |
|            | FOBS /  | Courrier électronique | Nom       | :        | Nom de familie | : | Téléphone | :         |           |   |
|            |         | Q                     |           | Q        |                | Q | ·         | Q         |           |   |
|            | 0       | mathieu@clement.com   | Mathieu   |          | Clément        |   | 987654321 |           | Î         |   |
| ia a 1     | ► ►I    |                       |           |          |                |   |           | 1 - 1 sur | 1 élément | s |
| L          |         |                       |           |          |                |   |           |           | 0.        |   |

| Installat | ions / Installatio | n 123 / Groupes / Groupe 1 / Configuration |         |
|-----------|--------------------|--------------------------------------------|---------|
| Relais    | Des horaires       |                                            |         |
|           |                    | HONOA RELAY                                |         |
|           |                    | OUVRIR<br>USERS                            |         |
|           |                    | FERMER<br>USERS                            |         |
|           |                    |                                            | Arrière |

Les utilisateurs du groupe pourront uniquement activer le relais lorsqu'ils se trouveront dans l'horaire assigné. Pour le fonctionnement de l'horaire, il est nécessaire que l'appareil soit connecté à Internet.

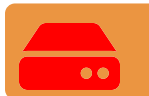

À chaque modification d'un quelconque paramètre de l'appareil, il convient d'enregistrer la configuration.

### Administration: Honoa

Les utilisateurs HONOA peuvent voir vos informations de contact en cliquant sur le logo qui s'affiche en bas à gauche de l'appareil dans l'application HONOA.

Les informations de contact peuvent être modifiées à l'écran « Honoa » de « Administration ».

| Administration / Hono                         | a               |                |                 |                                         |       |              |   |        |                                               |                   |
|-----------------------------------------------|-----------------|----------------|-----------------|-----------------------------------------|-------|--------------|---|--------|-----------------------------------------------|-------------------|
| Personnalisation Web                          | Des invitations | Entreprises    | Utilisateurs    | Jours fériés                            | Honoa |              |   |        |                                               |                   |
| Personnalisez les                             | informations du | dispositif pou | r l'application | HONOA                                   |       |              |   | Aperçu | sur portable                                  |                   |
|                                               | <b>jcm⊙</b> t   | ech            |                 |                                         | jcn   | ו⊙tech       |   |        |                                               | ×                 |
| F-mail *                                      | Logo *          |                | Ĩ               | Web.*                                   | L     | ogo effondré | Î | L      | jcmotech                                      |                   |
| jmir@jcm-tech.cor<br>Téléphone *<br>555 - 555 | n               |                |                 | pageWeb.com<br>Adresse *<br>Adresse 123 |       |              |   | L      | Adresse 123<br>Ville 123                      |                   |
| Ville *<br>Ville 123                          |                 |                |                 |                                         |       |              |   | L      | 555 - 555<br>jmir@jcm-tech.com<br>pageWeb.com |                   |
|                                               |                 |                |                 |                                         |       |              |   |        |                                               |                   |
|                                               |                 |                |                 |                                         |       |              |   |        | Sauv                                          | egarder Retourner |

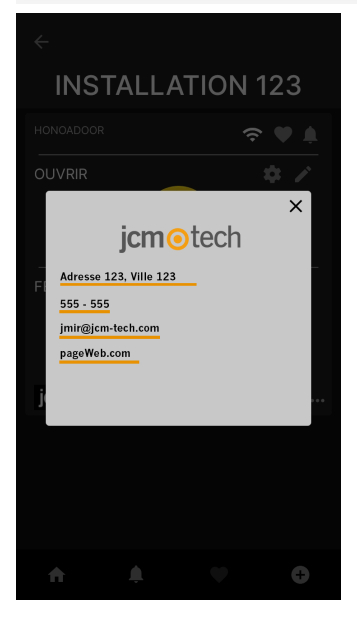

## Événements

HONOARELAY est un appareil qui dispose d'un historique des événements. Pour voir ces derniers, dans cloudAssistant allez à l'écran « Événements » du dispositif.

Lorsque HONOARELAY n'est pas connecté à Internet, l'appareil continue de fonctionner, mais sans envoyer les événements en temps réel. Dans ce cas, ces derniers sont stockés localement sur l'appareil. Pour charger la liste des événements du dispositif, sélectionnez « Événements » → « Charger des événements ». Pour la lecture des événements, il est nécessaire que l'appareil soit connecté à Internet.

| UA RELAY             |        |              |      |             |          |                          |          |             |                    |       |
|----------------------|--------|--------------|------|-------------|----------|--------------------------|----------|-------------|--------------------|-------|
| Nom *<br>HONOA RELAY |        |              |      |             |          | Dispositif *<br>HONOAREL | AY       |             |                    |       |
| Paramètres           | Relais | Groupes      | Évéi | nements     |          |                          |          |             |                    |       |
| Date                 | :      | un événement | :    | Utilisateur | ÷        | Code                     | :        | Groupe :    | Information a      | :     |
|                      | Q      |              | ٩    |             | Q        |                          | ٩        | Q           | L                  | ٩     |
|                      |        |              |      | Aucur       | ne donne | ée disponible.           |          |             |                    |       |
| H + F                | Þ      |              |      |             |          |                          |          |             | 0 - 0 sur 0 élén   | nents |
| ÷                    |        |              |      |             |          |                          |          |             |                    |       |
|                      |        |              |      |             |          | Charger                  | des évén | ements Supp | rimer des événemer | ts    |
|                      |        |              |      |             |          |                          |          | -           |                    |       |

Pour réinitialiser la liste d'événements de l'appareil, sélectionnez « Supprimer les événements ».

## Mode de fonctionnement

### Contrôle à distance via **cloud**Assistant

Pour contrôler l'équipement à distance, il est nécessaire que l'appareil soit connecté à Internet :

• Aller à « Installations » -> « Nom de l'installation » -> « Équipements» -> Sélectionner « État distant » (bouton avec la porte).

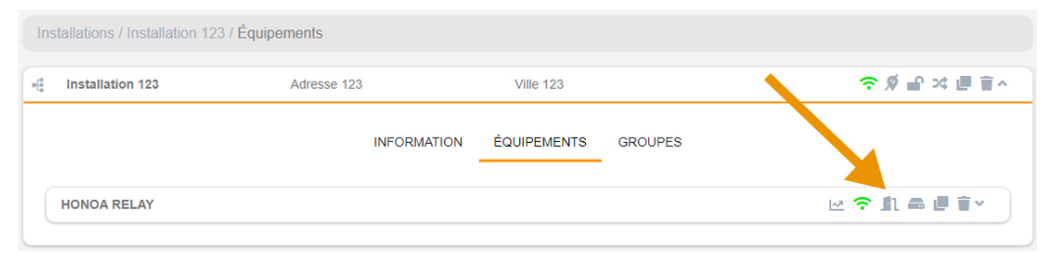

## État distant

×

| Door status 1      |         | Relais                           |                   |
|--------------------|---------|----------------------------------|-------------------|
| État               | Ouverte | OUVRIR Temps d'activation en sec | Activer le relais |
|                    |         | 1 🗘                              | 1                 |
| Statut de la porte |         |                                  |                   |
| Porte Ouverte      | 20      | FERMER Temps d'activation en sec | Activer le relais |
| Porte Fermée       |         | 1 🗘                              | 2                 |
|                    |         | Informations sur l'appareil      |                   |
|                    |         | Type d'appareil                  | HONOARELAY        |
|                    |         | Type de connexion                | WiFi              |
|                    |         | Signal de connexion              | Excellent         |
|                    |         | Valeur RSSI                      | -57 dBm           |
|                    |         | Version hardware                 | ERELAY_00         |
|                    |         | Version software                 | 00.00.06.15       |

On peut ainsi visualiser l'état des entrées et activer à distance les relais de l'appareil. Ont peut également visualiser les informations du dispositif (versions de l'appareil, niveaux de connexion...). Vérification

## Comportement des LED

| $\bigcirc$             | Éteint        |            | Fixe       |              | Clignote                                                                      |
|------------------------|---------------|------------|------------|--------------|-------------------------------------------------------------------------------|
|                        | État          | État LED   | LED réseau | LED Internet | Action                                                                        |
| Hors tensio            | on            | $\bigcirc$ | $\bigcirc$ | $\bigcirc$   | -                                                                             |
| Sans Firm              | vare          | •          |            |              | APPELER LE SUPPORT<br>TECHNIQUE                                               |
| Démarrage              | )             | ●←         | $\bigcirc$ | $\bigcirc$   | ATTENDRE                                                                      |
| Configurati            | on WIFI/GSM   | •          | •          | $\bigcirc$   | Utiliser le site web inclus ou le<br>WPS pour configurer la connec-<br>tivité |
| Expiration<br>WIFI/GSM | configuration | ●←         |            | $\bigcirc$   | RÉINITIALISER L'APPAREIL                                                      |
| Connexion              | WIFI/GSM      | •          | •          | $\bigcirc$   | ATTENDRE                                                                      |
| Erreur WIF             | I/GSM         | ٠          | •          | $\bigcirc$   | MOT DE PASSE ERRONÉ<br>WIFI/GSM                                               |
| Connexion              | INTERNET      | •          |            | •            | ATTENDRE                                                                      |
| Erreur INTI            | ERNET         | •          | •          | ●←           | VÉRIFIER INTERNET                                                             |
| Connexion              | JCM CLOUD     |            | •          | •            | ATTENDRE                                                                      |
| Erreur JCN             | I CLOUD       | •          | •          | •            | APPELER LE SUPPORT<br>TECHNIQUE                                               |
| OK                     |               | •          | •          |              | -                                                                             |
| Réinitialisa           | tion          | •          | •          | •            | Laisser le bouton de réinitialisation<br>enfoncé                              |
| Mise à jour            |               | •          | •          | •            | ATTENDRE                                                                      |
| En commu               | nication      | •          |            |              | -                                                                             |

|     | -    |   |
|-----|------|---|
| IN. | AC   |   |
|     | <br> | 1 |
|     |      |   |

| <br> |
|------|
|      |
|      |
| <br> |
|      |
|      |
|      |
|      |
|      |
|      |
|      |
|      |
|      |
|      |
|      |
|      |
|      |
|      |
|      |
|      |
|      |
|      |
|      |
|      |
|      |
|      |
|      |
|      |
|      |
|      |
|      |
|      |
|      |
|      |
|      |
|      |
|      |
| <br> |
|      |
|      |
|      |
|      |
|      |
|      |
|      |
|      |
|      |
|      |
|      |
|      |
|      |
|      |
|      |
|      |
|      |
|      |
|      |
|      |
|      |
|      |
|      |
|      |
|      |
|      |
|      |
|      |
|      |
|      |
|      |
|      |
|      |
|      |
|      |
|      |
|      |
|      |
|      |
|      |
|      |
|      |
|      |
|      |
|      |
|      |
|      |
|      |
|      |
|      |
|      |
|      |

|     | -    |   |
|-----|------|---|
| IN. | AC   |   |
|     | <br> | 1 |
|     |      |   |

| <br> |
|------|
|      |
|      |
| <br> |
|      |
|      |
|      |
|      |
|      |
|      |
|      |
|      |
|      |
|      |
|      |
|      |
|      |
|      |
|      |
|      |
|      |
|      |
|      |
|      |
|      |
|      |
|      |
|      |
|      |
| <br> |
|      |
|      |
|      |
|      |
|      |
|      |
|      |
|      |
|      |
|      |
|      |
|      |
|      |
| <br> |
|      |
|      |
|      |
|      |
|      |
|      |
|      |
|      |
|      |
|      |
|      |
|      |
|      |
|      |
|      |
|      |
|      |
|      |
|      |
|      |
|      |
|      |
|      |
|      |
|      |
|      |

## **Données techniques**

| Paramètre                                 | Valeur              |
|-------------------------------------------|---------------------|
| Alimentation                              | 12/24Vcc            |
| Consomation en veille / en fonctionnement | 0,250A/<0,001A      |
| Contacts Relais (R1 / R2)                 | 2A Charge résistive |
| Température d'utilistion                  | -20°C / +55°C       |
| Dimension                                 | 65 x 70 x 25mm      |
| Type de réseau                            | WIFI/BLE            |
| Mémoire                                   | 5000 utilisateurs   |

## **Données réglementaires**

### Déclaration de conformité UE

Le fabricant **JCM TECHNOLOGIES, SAU** déclare que le produit **HONOARELAY** satisfait aux exigences fondamentales de la Directive RED 2014/53/UE et de la Directive ROHS 2011/65/UE. Voir page web https://www.jcm-tech.com/fr/declarations-fr/

JCM TECHNOLOGIES, SAU C/ COSTA D'EN PARATGE, 6B 08500 VIC (BARCELONA) ESPAGNE

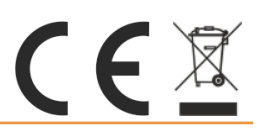